ANC-100e and ANC-120e Ethernet/IP and USB to DH+ Adapters

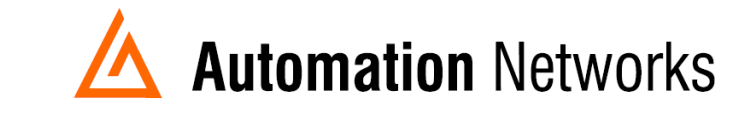

## ANC-100e Wonderware FSGateway (now known as OIGateway), Ethernet/IP to Data Highway Plus Application Note

## **SMC User Setup**

This document provides information on how to setup the Automation Networks ANC-100e/ANC-120e with a PC running Wonderware OIGateway on Ethernet/IP for communications to a SLC5/04 on AB's DH+.

The ANC-100e will communicate with many devices that are DH+ nodes which include AB Panelviews, SLC 5/04s, and PLC-5s etc.

- Note: Before proceeding, make sure
  - > Network adapter is correctly configured to access ANC-100e/ANC-120e
  - > ANC-100/120e is connected to the PC or Ethernet network and DH+ network.
  - Install and configure RSLinx (OEM version minimum, Professional or higher recommended) so that it communicates with the PLC. RSLinx needs to have at least one topic defined.
  - Install the latest version of the FSGateway or OIGateway. If a previous version was installed, be sure to uninstall it using Control Panel - Add/Remove Programs. To check the version number of the server, use Control Panel -Add/Remove Programs - select Wonderware ABCIP DAServer, then click Support Information.

- 1. Open System Management Console
- 2. Select Start/Programs/Wonderware/System Management Console to launch the System Management Console (SMC).
- From the System Management Console, navigate in the OI Server Manager (Operation Integrations Server Manager) to Operations Integration Supervisory Servers to Wonderware Gateway.
- 4. Expand the OI.Gateway.2 icon.
- 5. Click on Configuration object. The Global Parameters dialog box will appear on the right pane of the window.
- 6. Right click the Configuration object and select Add OPC Connection.

| 🏈 SMC - [ArchestrA System Management Co                                                                                   | onsole (LAPTOP-IHKDIMS5                    | )\Operations Integration S | erver Manager\Defaul                     | t Group\Local\Operations Ir | ntegration Supervisory Serv] |
|----------------------------------------------------------------------------------------------------|--------------------------------------------|----------------------------|------------------------------------------|-----------------------------|------------------------------|
| File Action View Help                                                                                                    |                                            |                            |                                          |                             |                              |
| 🗢 🔿 🔁 📷 🛛 🖬                                                                                                    |                                            |                            |                                          |                             |                              |
| <ul> <li>ArchestrA System Management Console (LAPTOP-IHKDIMS5)</li> <li>Galaxy Database Manager</li> </ul>                |                                            | 😺 Node Type:               | \$ROOT\$ De                              | limiter:                    |                              |
| ✓                                                                                                    |                                            | Global Parameters          |                                          |                             |                              |
| <ul> <li>Local</li> <li></li></ul>                                                                                        | ervisory Servers                           | Device Group               | Update Interval (msec):                  | 1000                        | Enable/Disable               |
| > ₩ Allen-Bradley - ABCIP<br>> ₩ Allen-Bradley - ABCIP<br>♥ ₩ Wonderware - Gateway<br>♥ 30.GATEWAY.2<br>> % Configuration |                                            | Slow Poll Inter            | val (msec):                              | 60000                       | Case Sensitive               |
|                                                                                                    |                                            | Transaction to             | Subscription Ratio:                      | 2                           | Device Group Cache           |
| > 🔅 Wonderware - SIM > 🛄 Log Viewer                                                                                       | Add REDUNDANT_DE                           | vice Connection            | essage Timeout (msec):                   | 60000                       | 🔲 Simulation Mode            |
|                                                                                                    | Add DDE Connection<br>Add ArchestrA Connec | ction                      | klog Size:                               | 0                           | ✓ System Items               |
|                                                                                                    | Add OPC Connection                         |                            |                                          |                             |                              |
|                                                                                                    | Add InTouch Connect<br>Add OPCUA Connecti  | ion<br>on                  | ed Transactions:<br>. Timer Tick (msec): | 75                          | 🔽 Unique Device Groups       |
|                                                                                                    | Add MQTT_BROKER C                          | connection                 |                                          |                             | Read Only                    |
|                                                                                                    | Expand All                                 |                            |                                          | Optimization Mode 💌         |                              |
|                                                                                                    | Archive Configuration                      | Set                        | Max Queued Updates):                     | 10                          |                              |
|                                                                                                    | Clear Configuration Se                     | et                         |                                          |                             |                              |
|                                                                                                    | Use Another Configura                      | ation Set >                |                                          |                             |                              |
|                                                                                                    | Delete Configuration S                     | Set >                      |                                          |                             |                              |
|                                                                                                    | View                                       | >                          |                                          |                             |                              |
|                                                                                                    | Help                                       |                            |                                          |                             |                              |
|                                                                                                    |                                            |                            | -                                        |                             |                              |

- 7. A new default New\_OPC\_000 object is added to the hierarchy tree.
- 8. Right click New\_OPC\_000 and select Rename to change it to a meaningful name such as RSLinxOPC.
- 9. Accept the default Server Node name of localhost (On the OPC Parameters window RSLinxOPC Parameters area, which indicates that RSLinx is running on the same computer with OIGateway).
- 10. Click on the browse button to browse the OPC server, then select the RSLinx OPC Server.

SMC - [ArchestrA System Management Console (LAPTOP-IHKDIMS5)\Operations Integration Server Manager\Default Group\Local\Operations Integration Supervisory Ser File Action View Help

| 🗢 🌩 🛛 🚾 🗙 🖌 🖬 🖬                                       |                                              |
|-------------------------------------------------------|----------------------------------------------|
| ArchestrA System Management Console (LAPTOP-IHKDIMS5) |                                              |
| 🖳 Galaxy Database Manager                             | Node Type: OPC Delimiter: .                  |
| Operations Integration Server Manager                 |                                              |
| V 🔄 Default Group                                     | RslinxOPC Parameters                         |
| V 🖳 Local                                             |                                              |
| Operations Integration Supervisory Servers            |                                              |
| > 🔅 Allen-Bradley - ABCIP                             | Server Node: localhost 2                     |
| > 🔅 Allen-Bradley - ABTCP                             |                                              |
| 🗸 🔅 Wonderware - Gateway                              | Server Name: RSLinx OPC Server 🗸             |
| V 🛃 OI.GATEWAY.2                                      | OI.ABCIP.2                                   |
| <ul> <li>Configuration</li> </ul>                     | Reconnect Attempts: 0I.ABTCP.1               |
| > 🔏 OPC                                               | OLGATEWAT.2                                  |
| > 🔏 OPCUA                                             | Reconnect Period: RSLinx OPC Server          |
| > 🔏 RslinxOPC 🤁 🚺                                     | HSLinx Remote UPC Server                     |
| > 🔅 Wonderware - SIM                                  | Poke Retries: 0                              |
| > 🖳 Log Viewer                                        |                                              |
| 🖳 Platform Manager                                    | Activate Server Out of Proc                  |
|                                                       | Allow Optional Data Type Suffix In Item Name |
|                                                       |                                              |
|                                                       | Use Synchronous Reads and Writes             |
|                                                       |                                              |
|                                                       | 11                                           |

11. Right-click RSlinxOPC to add a new OPC group object New\_OPC\_Group\_000. After every change, if you haven't saved the configuration, you will be prompted to save it.

SMC - [ArchestrA System Management Console (LAPTOP-IHKDIMS5)\Operations Integration Server Manager\Default Group\Local\Operations Integration Supervisory Serv]
File Action View Help

| Image: Second System Management Console (LAPTOP-IHKDIMSS)         Image: Second System Management Console (LAPTOP-IHKDIMSS)         Image: Second System Management Console (LAPTOP-IHKDIMSS) |  |
|----------------------------------------------------------------------------------------------------|--|
| P Operations Integration Server Manager     RslinxOPC Parameters                                                                                                    |  |
|                                                                                                    |  |
| Operations Integration Supervisory Servers     Allen-Bradley - ABCIP     Server Node: localhost                                                                                                    |  |
| > ☆ Allen-Bradley - ABICP       > ☆ Wonderware - Gateway       > ☆ OLGATEWAY.2         Image: Server Name:         RSLinx OPC Server                                                                                                    |  |
| Configuration Reconnect Attempts: 3                                                                                                    |  |
| ✓          RslinxOPC      IIIIs        ✓          RslinxOPC           Reset        ✓          SLC50           Reset        ✓          SLC50           Reset        ✓          SLC50           Reset                                                                                                    |  |
| > Image: Server Dut of Proc.       > Image: Platform Manager         Add OPCGroup Connection         • Wonderware - Sink         • Wonderware - Sink         • Wonderware - Sink         • Image: Platform Manager         • Wonderware - Sink         • Wonderware - Sink         • Wonderw                                                                                                    |  |
| Expand All te Synchronous Reads and Writes                                                                                                    |  |
| Delete                                                                                                    |  |
| Help                                                                                                    |  |

| DAServer Ma                                                             | anager      |    | × |
|-------------------------------------------------------------------------|-------------|----|---|
| The configuration has been changed.<br>Do you want to save the changes? |             |    |   |
|                                                                         | <u>Y</u> es | No |   |

13. Rename the default New\_OPC\_Group\_000 to a meaningful name such as SLC504 14. Click the Browse OPC items button.

SMC - [ArchestrA System Management Console (LAPTOP-IHKDIMS5)\Operations Integration Server Manager\Default Group\Local\Operations Integration Supervisory Serv]
File Action View Help

| ◆ →   2 📰 🗙   🛛 ந                                                                                                    |                              |                         |
|----------------------------------------------------------------------------------------------------|------------------------------|-------------------------|
| ArchestrA System Management Console (LAPTOP-IHKDIMS5) Galaxy Database Manager                                                                                                    | Node Type: OPCGro            | oup Delimiter: .        |
| <ul> <li>         Operations Integration Server Manager                 </li> <li> </li> <li> </li> <li> </li> <li> </li> <li> </li> <li> </li> <li> </li> <li> </li> <li> </li> <li> </li> <li> </li> <li> </li> <li> </li> <li> </li> <li> </li> <li> </li> <li> </li> <li> </li> <li> </li> <li> </li> <li> </li> <li> <li> </li> <li> <li> </li> <li> <li> </li> <li> </li> <li> </li> <li> </li> <li> </li> <li></li></li></li></li></ul> | SLC504 Parameters Device Ite | ms   MQTT Publish Items |
|                                                                                                    | Device Group Name:           | Rslinx0PC_SLC504        |
| > 🎄 Allen-Bradley - ABCIP<br>> 🎄 Allen-Bradley - ABTCP                                                                                                    | Update Rate:                 | 1000 ms                 |
| ✓ ∯ Wonderware - Gateway✓ <a>          ✓          <a> </a>            ✓          <a> </a>            ✓          <a> </a></a>                                                                                                    | OPC Item ID Prefix:          |                         |
| <ul> <li></li></ul>                                                                                                    | Use Group Name as Acces      | ss Path                 |
| > 🔏 OPCUA<br>🗸 🔏 RslinxOPC                                                                                                    |                              |                         |
| > 🔏 SLC504 1                                                                                                    |                              | blowse of citeris       |
| > 🧧 Log Viewer<br>🖳 Platform Manager                                                                                                    |                              |                         |
|                                                                                                    |                              |                         |
|                                                                                                    |                              |                         |

15. In our case we made the topic: Test in Rslinx. Select and expand the topic (Test) defined in RSLinx.

| OPC Item Browser (Server : RSLinx OPC Server on localhost)      |                     |   |  |
|-----------------------------------------------------------------|---------------------|---|--|
| Branches<br>Root<br>⊕- № D14DUUFG<br>⊕- № D27_P6_C<br>⊕- № Test | Available Items : 0 | j |  |
| Basket (Selected Items)                                         | OK Filter Cancel    |   |  |
| Browsing items of RSLinx OPC Server on node localhost           |                     |   |  |

16. Expand the Online folder and select items in the PLC. In our case we selected the tag N7:0 and clicked OK to return to the OPC Group Parameters tab field

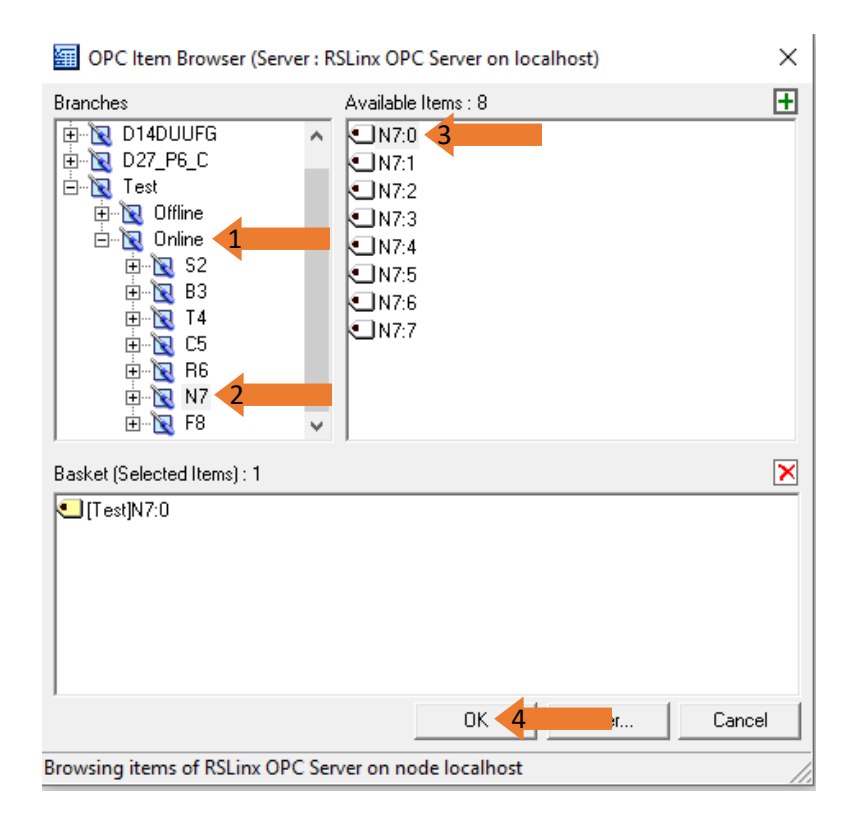

ana 11

. . .

17. Select the Device Item tab to display all the items we just added.

SMC - [ArchestrA System Management Console (LAPTOP-IHKDIMS5)\Operations Integration Server Manager\Default Group\Local\Operations Integration Supervisory Serv]

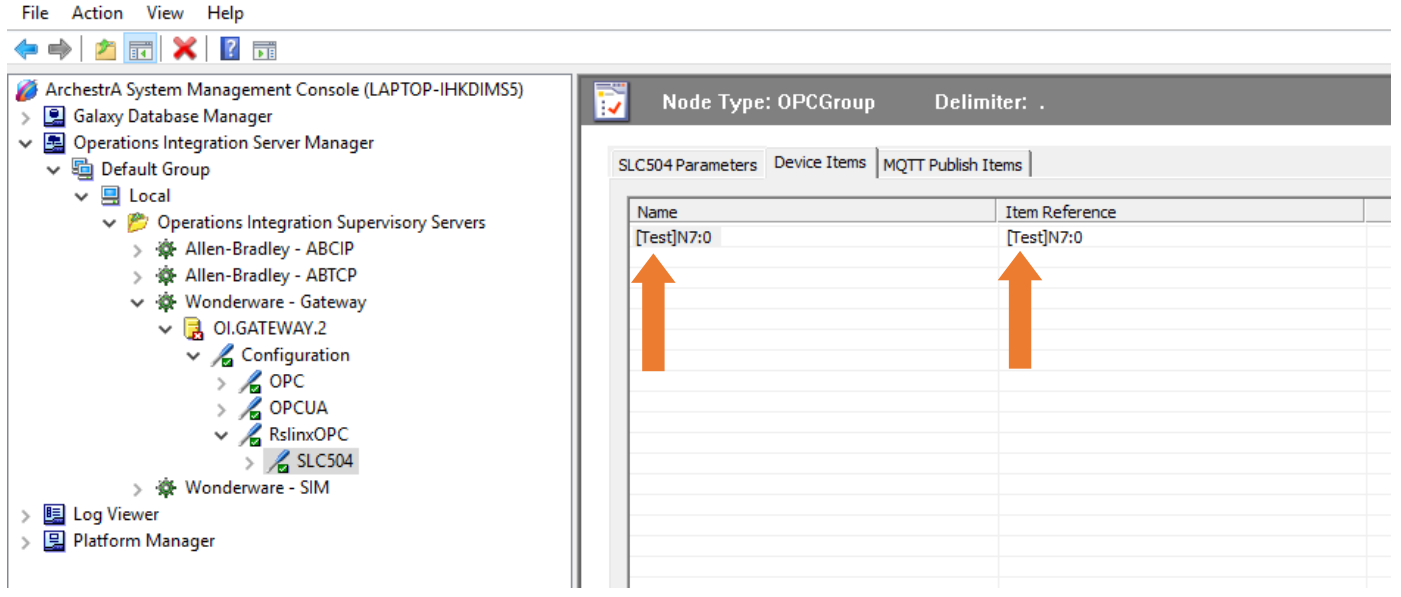

The Device Items table includes two columns: Name and Item Reference. This is where aliases are assigned for each item reference.

18. The OIGateway is now ready for use. In order to use it, you must activate it. Right-click OIGateway.2 and click on Activate Server on the shortcut menu.

| SMC - [ArchestrA System Managemen                                                                                                    | it Console (LAPTOP-IHKDIMS:                                                           | 5)\Operations Integration Server Manager\Default                                                                                                    | t Group\Local\Operations Integration 5                        |
|----------------------------------------------------------------------------------------------------|---------------------------------------------------------------------------------------|----------------------------------------------------------------------------------------------------|---------------------------------------------------------------|
| File Action View Help                                                                                                    |                                                                                       |                                                                                                    |                                                               |
| 🗢 🔿 🙍 📰 🗙 🛛 🖬                                                                                                    |                                                                                       |                                                                                                    |                                                               |
| <ul> <li>ArchestrA System Management Console (LAPTOP-IHKDIMS5)</li> <li>Galaxy Database Manager</li> <li>Operations Integration Server Manager</li> <li>Default Group</li> <li>Default Group</li> <li>Local</li> <li>Operations Integration Supervisory Servers</li> <li>Allen-Bradley - ABCIP</li> <li>Allen-Bradley - ABTCP</li> <li>Wonderware - Gateway</li> </ul> |                                                                                       | Node Type: OPCGroup         D           SLC504 Parameters         Device Items         MQTT Put           Name         [Test]N7:0         Image: Compare the second second secon | Delimiter: .<br>blish Items  <br>Item Reference<br>[Test]N7:0 |
| <ul> <li>Configur</li> <li>Activate (Aut</li> <li>OPC</li> <li>Activate until</li> <li>OPC</li> <li>Activate until</li> <li>Desktop mod</li> <li>Rslins</li> <li>Rslins</li> <li>SI</li> <li>Deactivate (N</li> <li>Wonderware - S</li> <li>Clone Instance</li> <li>Remove Instance</li> <li>Rename Insta</li> <li>Expand All</li> </ul>                               | Activate (Auto start after re                                                         | eboot)                                                                                                    |                                                               |
|                                                                                                    | Activate until reboot (Man<br>Desktop mode (Must start<br>Deactivate (Must be activat | ual start after reboot)<br>from command line)<br>ted to run again)                                                                                                    |                                                               |
|                                                                                                    | Clone Instance<br>Remove Instance<br>Rename Instance                                  |                                                                                                    |                                                               |
|                                                                                                    | Expand All                                                                            |                                                                                                    |                                                               |
|                                                                                                    | Help                                                                                  |                                                                                                    |                                                               |
| -                                                                                                    |                                                                                       |                                                                                                    |                                                               |

19. Now you can test the connections to the PLC.

. .